# Running a Race (CBGC Dual Meets)

### Before the Race Starts

- Press **DISPLAY** to turn the Display Menu on
- Turn all lanes on
- Check Heat and Event

## <u>The Race</u>

- The race starts automatically when the starter starts the race
- Turn off lanes that have no swimmers
- Re-arm pads or add and subtract touches for missed or extra touches.
- Watch for all lanes to finish.

## After the Race

- Press **STORE/PRINT**
- If discrepancies are displayed,
  - Select backups and then press OK TO PRINT, or
  - Just press **QUIT** if no backups are selected.
- Press **RESET** with two fingers on the two white dots
- Press **NEXT HEAT** or **NEXT EVENT** to get ready for the next race.

## Finish Buttons

When the timers change ends of the pool...

- Press **QUIT** to close the Display panel
- Press SETUP
- Press the UP soft key to "Finish Buttons"
  - For 25-yard races,
    - o Press 3 (Two Buttons, Prime Finish)
    - o Press QUIT
  - For all other races,
    - Press 1, 5 and 9 (Pad, One Button backup, Compare Pad-Button Difference)
    - o Press QUIT
- Press **DISPLAY** to bring back the Display panel

#### Turn on Colorado System and Select Correct Meet

There are several different event sequences stored in the Colorado System. To select the meet:

- Turn on Colorado System. If it performs a self-test, press **SPORTS MENU**.
- Press the **SWIMMING and DIVING** soft key.
- Press SETUP
- Press the **DOWN** soft key until the arrow points to "EVENT SEQUENCE"
  - If the little arrow is already pointing to the correct meet, Press QUIT
  - To select a different meet,
    - 1. Find the number next to the appropriate meet.
    - 2. Press that number on the Key Pad (bottom right of the counsel)
    - 3. Press QUIT.
    - 4. Verify the first event shown on the window is the first event for the meet. (e.g.,10&U 100 IM)

**NOTE**: If you turn the timing system off you will need to re-select the meet the next time you turn it back on.

| <u>SETUPS</u>      | <u>CHOICE</u> | <u>OPTIONS</u>              |
|--------------------|---------------|-----------------------------|
| Start              | 1             | None                        |
| Finish/Buttons     | 2             | First Half                  |
| Hardware           | > 3           | Second Half                 |
| Splits             | 4             | High School                 |
| Timing             | 5             | Time Trials                 |
| Pool               | 6             | Wednesday (Hurricanes)      |
| Scoreboard         | 7             | Saturday (Hurricanes)       |
| Printer            | 8             | open                        |
| >>> Event Sequence | 9             | open                        |
| Time/Date          | 0             | View/Edit Selected Sequence |
|                    |               |                             |

#### Edit a Heat or Event

The Event and Heat may be changed before or after the race has started. To edit an event/heat, press **EDIT EVENT/HEAT** 

• Enter the Event #, press ENTER. Enter the Heat #, press ENTER.

#### False Starts

- If there is a False Start, press **RESET** after you are sure every swimmer has been recalled and has stopped swimming.
- Leave the Event and Heat the same.
- Press OK.

#### Printing Relay Splits

- Press the **STORED DATA**. The results of the last race are displayed.
- Press PREVIOUS RACE to go back to Event 26 (9-10 200 yard relay). For the summer league, go back to Event 29 (9-12 200 yard relay)
- Press MORE twice. Then press PRINT MEET.
- Select **YES** to print the rest of the meet.
- Select SPLITS/SUMMARY